# How to reset printer authentication setting on my device?

On some occasions, you need to remove the printer authentication setting on your device. For example, when you change your ITSC account password, you need to update / remove the printer setting and re-create it.

### A. If you are using Microsoft Windows devices

A1. If you have used the "pc-mobility-print-printer-setup.exe" to add printer

Step 1. Remove the printer from the control panel

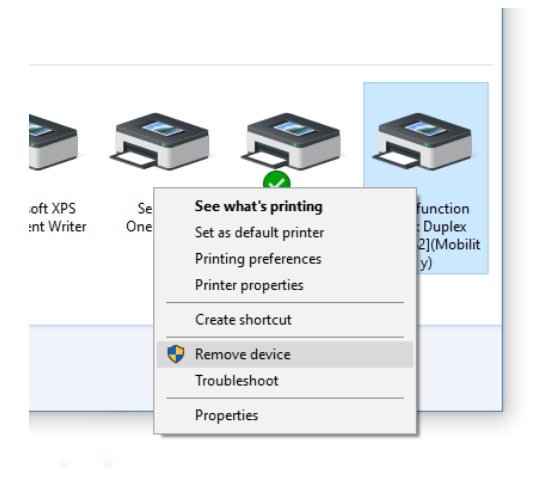

Step 2. Reinstall the printer using the "pc-mobility-print-printer-setup.exe" – download from here <u>https://www.papercut.com/products/ng/mobility-print/manual/setting-up-your-devices/windows/</u>

A2. If you have used the "Print Queue Utility.exe" to add printer

1. Open control panel in start menu or desktop

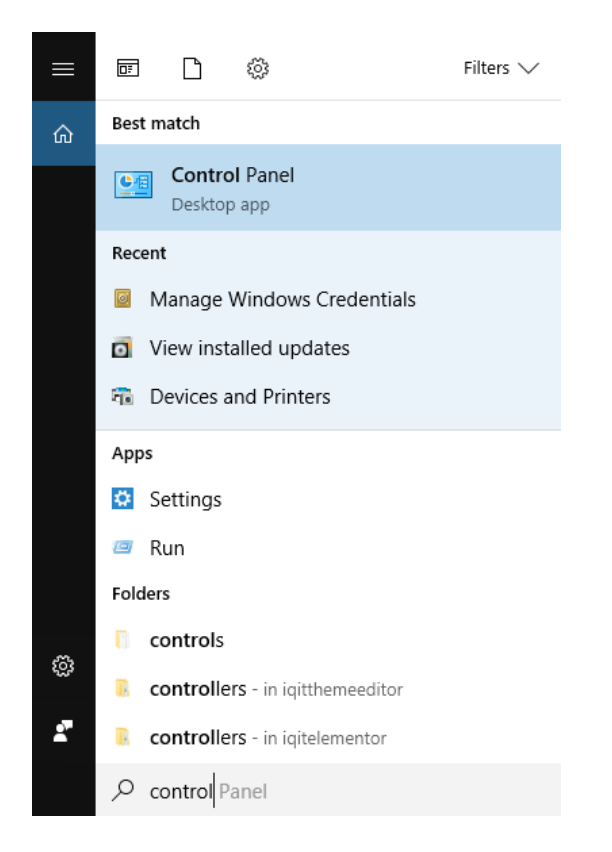

2. Search Credential from the top right box

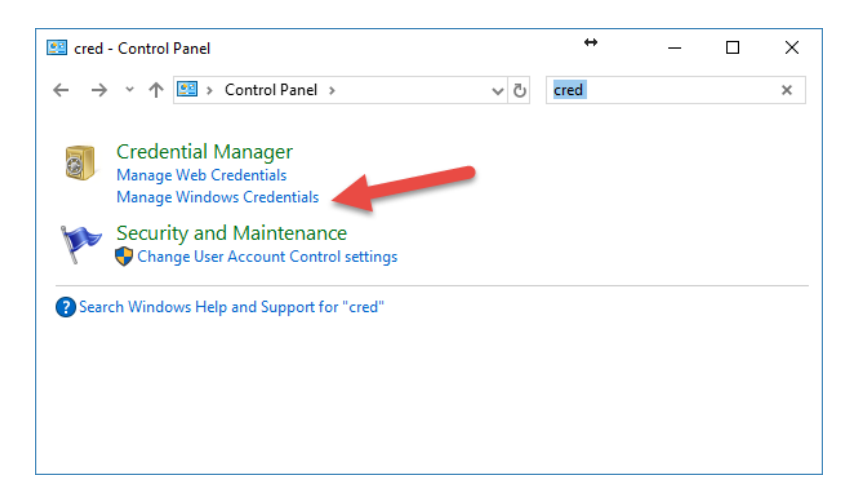

3. Select "Manage Windows Credentials"

| Manage your credentials                                                                                         |                      | ?          | ^ |  |  |  |  |  |
|----------------------------------------------------------------------------------------------------|----------------------|------------|---|--|--|--|--|--|
| View and delete your saved logon information for websites, connected applications and networks.                 |                      |            |   |  |  |  |  |  |
| Web Credentials                                                                                                 | Windows Credentials  |            |   |  |  |  |  |  |
| <                                                                                                    |                      | >          |   |  |  |  |  |  |
| Back up Credentials Restore Cred                                                                                | dentials             |            |   |  |  |  |  |  |
| Windows Credentials                                                                                             | Add a Windows crede  | ntial      |   |  |  |  |  |  |
|                                                                                                    | Modified: 02/08/2017 | $\odot$    |   |  |  |  |  |  |
|                                                                                                    | Modified: Today      | $\odot$    |   |  |  |  |  |  |
|                                                                                                    | Modified: 28/07/2016 | $\odot$    |   |  |  |  |  |  |
| ccms42                                                                                                    | Modified: 20/02/2017 | $\bigcirc$ |   |  |  |  |  |  |
| Internet or network address:<br>User name: hkust\<br>Password:<br>Persistence: Enterprise<br>Edit Remove        | ccms42               |            |   |  |  |  |  |  |
| ccms62.ust.hk                                                                                                   | Modified: 24/08/2016 | $\bigcirc$ |   |  |  |  |  |  |
| Internet or network address:<br>User name: HKUST\<br>Password: ••••••<br>Persistence: Enterprise<br>Edit Remove | ccms62.ust.hk        |            |   |  |  |  |  |  |
|                                                                                                    | Modified: Today      | $\odot$    | ¥ |  |  |  |  |  |

4. In the "Windows Credentials" section, remove all ccms42, ccms62 items.

#### **B. If you are using Mac OSX devices**

B1. If you have used AirPrint to add the printer

When you print after changing the password, the printer will show error "Hold for Authentication", you can click on the "refresh" icon at the right hand side of the print job to re-enter the new password

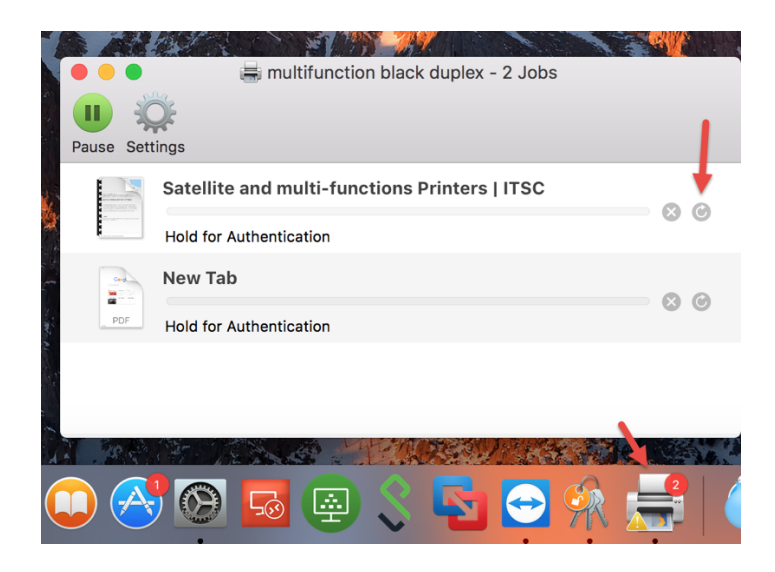

|                                       | Enter your name and password for the printer<br>"multifunction black duplex". |        |   |  |  |  |  |
|---------------------------------------|-------------------------------------------------------------------------------|--------|---|--|--|--|--|
|                                       | Name:                                                                         |        |   |  |  |  |  |
|                                       | Password:                                                                     | •••••  |   |  |  |  |  |
| Remember this password in my keychain |                                                                               |        |   |  |  |  |  |
|                                       |                                                                               | Cancel | < |  |  |  |  |

- B2. If you have used the old "PrintQueueTool.command" to add printer in the MacOSX
- 1. Use spotlight to find "Keychain Access"

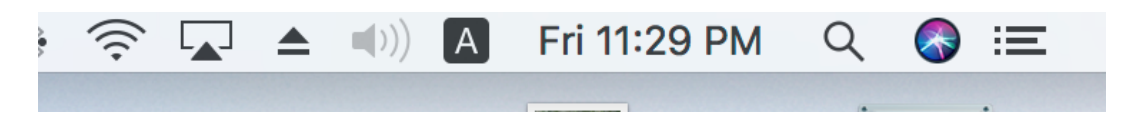

2. Type "Keychain Access" in the search box and click to run "Keychain Access"

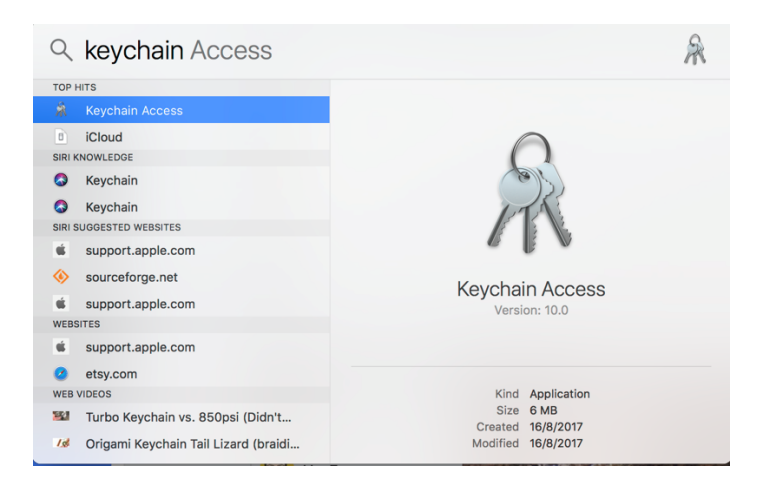

3. From the search box in keychain access, search for "ccms" and remove all entries found

|                                                                                                    |                |                                                                                                    | Keychain Ac           | cess      |          |        |        |          |
|----------------------------------------------------------------------------------------------------|----------------|----------------------------------------------------------------------------------------------------|-----------------------|-----------|----------|--------|--------|----------|
| Click to lock the le                                                                                         | ogin keychain. |                                                                                                    |                       |           |          |        | Q ccms | 0        |
| Keychains<br>login<br>Local Items<br>System<br>System Roots                                                  | @              | mfp_black<br>Kind: network passwor<br>Account: ctwan<br>Where: smb://ccms42.<br>Modified: Today, 9:40 | rd<br>ust.hk<br>AM    |           |          |        |        |          |
|                                                                                                    | Name           |                                                                                                    | ^ Kind                | Date M    | Aodified | Expire | S      | Keychain |
|                                                                                                    | e mfp_bla      | ick                                                                                                   | network passwo        | rd Today, | 9:40 AM  |        |        | login    |
| Category                                                                                                    |                |                                                                                                    |                       |           |          |        |        |          |
| All Items                                                                                                    |                |                                                                                                    |                       |           |          |        |        |          |
| A. Passwords                                                                                                 |                |                                                                                                    |                       |           |          |        |        |          |
| Secure Notes My Certificates                                                                                 |                |                                                                                                    |                       |           |          |        |        |          |
| Keys                                                                                                    |                |                                                                                                    |                       |           |          |        |        |          |
| Certificates                                                                                                 |                |                                                                                                    |                       |           |          |        |        |          |
|                                                                                                    |                |                                                                                                    |                       |           |          |        |        |          |
|                                                                                                    |                |                                                                                                    |                       |           |          |        |        |          |
|                                                                                                    |                |                                                                                                    |                       |           |          |        |        |          |
|                                                                                                    |                |                                                                                                    |                       |           |          |        |        |          |
|                                                                                                    | + i Co         | ру                                                                                                    |                       |           | 1 item   |        |        |          |
|                                                                                                    |                |                                                                                                    |                       |           |          |        |        |          |
| • • •                                                                                                    |                |                                                                                                    | Keychain A            | ccess     |          |        |        |          |
| Click to lock the                                                                                            | ogin kevchain. |                                                                                                    |                       |           |          |        | Q ccms | 8        |
| Kayahaina                                                                                                    | - 3 ,          |                                                                                                    |                       |           |          |        |        |          |
| login<br>Local Items<br>System                                                                               | @              | mfp_black<br>Kind: network passwo<br>Account: ctwan<br>Where: smb://ccms42<br>Modified: Today, 9:40   | rd<br>.ust.hk<br>) AM |           |          |        |        |          |
|                                                                                                    | Name           |                                                                                                    | ^ Kind                | Date      | Modified | Expire | es     | Keychain |
|                                                                                                    | (@ mfp_bla     | ack Cop                                                                                               | Password to C         | lipboard  | 9:40 AM  |        |        | login    |
|                                                                                                    |                | 0.00                                                                                                  |                       |           |          |        |        |          |
|                                                                                                    |                | Dele                                                                                                  | te "mfp_black"        |           |          |        |        |          |
|                                                                                                    |                |                                                                                                    | to imp_biddit         |           |          |        |        |          |
|                                                                                                    |                |                                                                                                    |                       |           |          |        |        |          |
| Catagory                                                                                                    |                | Go T<br>Get                                                                                           | here                  |           |          |        |        |          |
| Category                                                                                                    |                | Go T<br>Get                                                                                           | here<br>Info          |           | ]        |        |        |          |
| Category                                                                                                    |                | Go T<br>Get                                                                                           | here<br>Info          |           |          |        |        |          |
| Category<br>All Items<br>Passwords<br>Secure Notes                                                           |                | Go T<br>Get                                                                                           | 'here<br>Info         |           |          |        |        |          |
| Category<br>All Items<br>All Items<br>Passwords<br>Secure Notes<br>My Certificates                           |                | Go T<br>Get                                                                                           | 'here<br>Info         |           |          |        |        |          |
| Category<br>All Items<br>All Items<br>Passwords<br>Secure Notes<br>My Certificates<br>Y Keys                 |                | Go T<br>Get                                                                                           | 'here<br>Info         |           |          |        |        |          |
| Category<br>All Items<br>All Items<br>Passwords<br>Secure Notes<br>My Certificates<br>Y Keys<br>Certificates |                | Go T<br>Get                                                                                           | 'here<br>Info         |           |          |        |        |          |

# C. If you are using iOS devices

iOS will ask for your new password before printing

### D. If you are using Android devices

Android will ask for your new password before printing